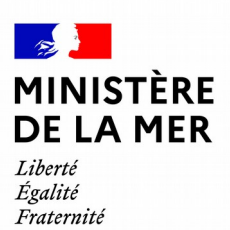

DGITM/DAM/SDMAN/MAN5

# Démarches-plaisance/ Portail professionnel

## <u>évolutions 2021</u> Lot 2

version du document 1

## **1. SOMMAIRE**

| évolutions 2021                                                                                                    | 1  |
|----------------------------------------------------------------------------------------------------|----|
| 1 INTRODUCTION                                                                                                    | 3  |
| 2 DÉTAIL DES ÉVOLUTIONS                                                                                                    | 3  |
| 2.1 Mise à jour des droits des distributeurs (réservé au service instructeur)                                                        | 3  |
| 2.2 L'immatriculation temporaire                                                                                                    | 4  |
| 2.2.1 Schéma du processus général                                                                                                    | 4  |
| Contrairement aux distributeurs qui ont besoin d'immatriculer provisoirement pour un plaisancier ou de revendre un navire d'occasion | 5  |
| 2.2.2 La demande réalisée par le distributeur                                                                                        | 5  |
| 2.2.3 L'instruction par le service                                                                                                   | 8  |
| 2.2.4 Le prolongement d'une demande d'immatriculation temporaire                                                                     | 9  |
| 2.2.5 Demandes acceptées et terminées                                                                                                | 10 |
| 2.3 La vente d'un navire d'occasion                                                                                                  | 11 |
| 2.3.1 Schéma du processus général                                                                                                    | 11 |
| 2.3.2 Liste des navires                                                                                                    | 13 |
| 2.3.3 Vendre un navire d'occasion                                                                                                    | 15 |

## **1** Introduction

Puma Gestion, ouvert en octobre 2019, a vocation à créer un référentiel des plaisanciers et à immatriculer les navires de plaisance. Avec le Portail professionnel, il référence les distributeurs qui accèdent à l'application de façon sécurisée.

Les distributeurs peuvent :

- immatriculer provisoirement un navire neuf non francisé,

- déclarer une acquisition d'occasion

Au printemps 2020, c'est le portail plaisancier qui est ouvert au grand public, propriétaires physiques.

Aujourd'hui, ce lot 2 permet notamment de déclarer la revente des navires d'occasion acquis et d'effectuer des immatriculations temporaires.

## 2 Détail des évolutions

2.1 Mise à jour des droits des distributeurs (réservé au service instructeur)

Les distributeurs existants héritent, par défaut, des droits suivants :

- immatriculation provisoires
- acquisition et vente de navire d'occasion

En général, ce sont les chantiers qui effectuent des démonstrations ou des convoyages, mais il est possible de contacter votre service instructeur pour bénéficier de ces droits.

Il va par conséquent falloir modifier les droits des distributeurs existants qui le souhaitent :

Dans la rubrique « **Intervenant** », menu « **Gérer les distributeurs** », cliquer sur le bouton « **modifier** » et cocher sur immatriculation Temporaire (1), puis sélectionner le nombre de numéro d'immatriculation temporaire (2) et « **enregistrer** »

| Statut                                        |                                                     |          |   |
|-----------------------------------------------|-----------------------------------------------------|----------|---|
| Actif • ☑<br>Date début validité • 17/03/2021 | Date fin validité                                   | <b></b>  |   |
| Détail des habilitations                      |                                                     |          |   |
| Immatriculation provisoire                    |                                                     |          | _ |
| Immatriculation temporaire                    | Nombre de numéro<br>d'immatriculation<br>temporaire | 10 *<br> |   |
| Acquisition et vente de 🛛 🗌 navire d'occasion | emporare                                            |          | 2 |
| K Annuler H Enregistrer                       |                                                     | 29<br>50 |   |

## 2.2 L'immatriculation temporaire

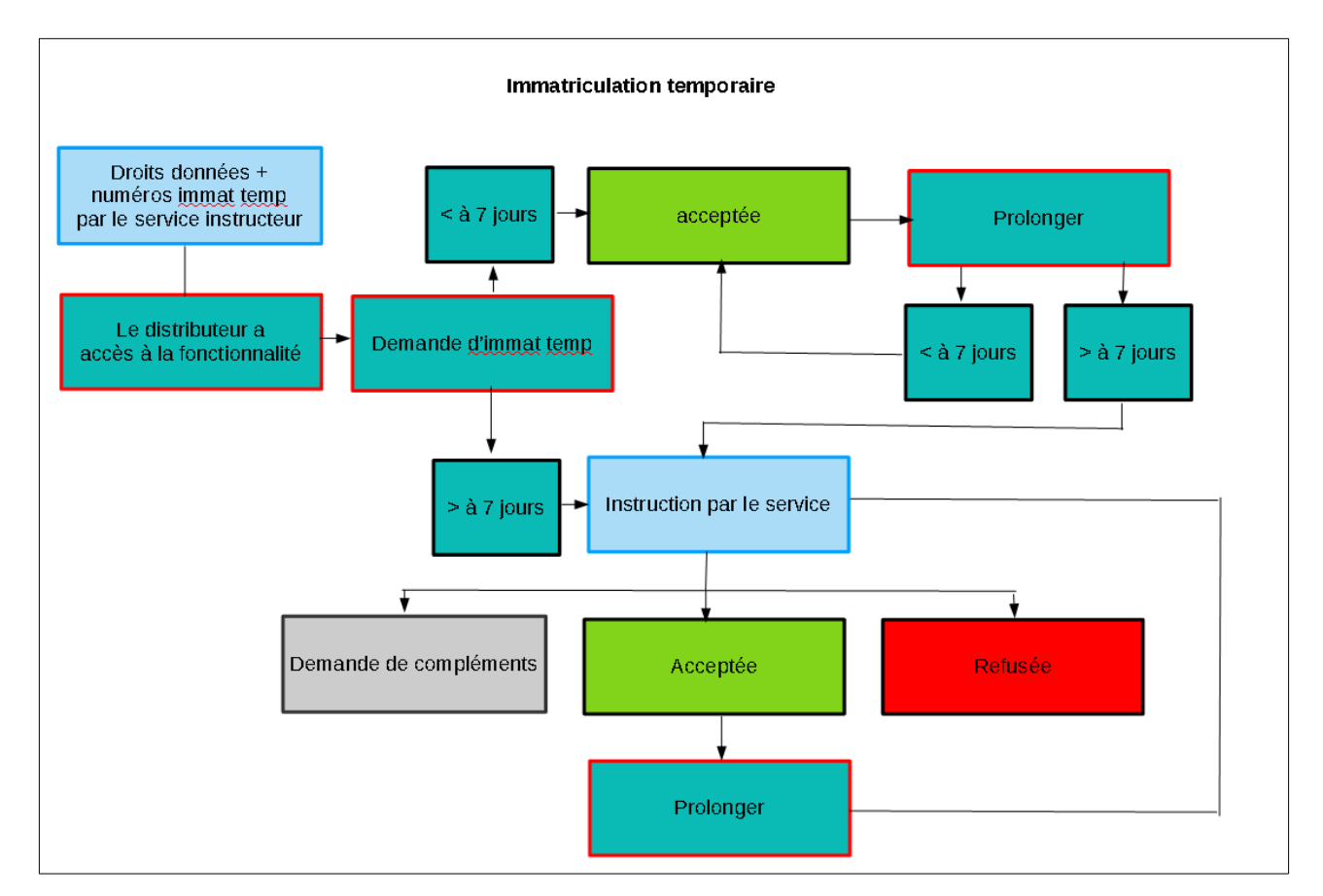

## 2.2.1 Schéma du processus général

L'immatriculation temporaire permet notamment de faire des essais en mer ou de convoyer un navire (anciens carnets violets, qui ne sont plus valables à partir de la mise en production de ce lot). Le distributeur qui a accès à cette fonctionnalité seule, n'a pas à créer de plaisancier, ses menus s'affichent en conséquence

| MINISTÈRE<br>DE LA MER<br>Januari<br>Annuari<br>PORTALL<br>PORTALL<br>PORTALL<br>PORTALL | PORTAIL PROFESSIONNEL                              |
|------------------------------------------------------------------------------------------|----------------------------------------------------|
|                                                                                          | Accueil Mes demandes Mes données                   |
| Utilisateur : Vert Emeraude detente                                                      | Accueil                                            |
| Profil : Distributeur<br>Raison sociale : DISTRIBUTEUR1                                  | Messages de service                                |
| Date: 17/03/2021<br>Heure: 11:38:42                                                      | Aucun message provenant des services               |
| Déconnexion Ů                                                                            | Effectuer une demande d'immatriculation temporaire |
| Accueil                                                                                  |                                                    |

Contrairement aux distributeurs qui ont besoin d'immatriculer provisoirement pour un plaisancier ou de revendre un navire d'occasion.

| MINISTÈRE<br>DE LA MER<br>Januar<br>Annuel              | PORTAIL PROFESSIONNEL                                                                                                    |
|---------------------------------------------------------|----------------------------------------------------------------------------------------------------|
| Accu                                                    | eil Mes demandes Plaisancier Mes navires Mes données                                                                                                    |
| Utilisateur : Rochebonne Sport                          | Accuel                                                                                                    |
| Profil : Distributeur<br>Raison sociale : DISTRIBUTEUR2 | Messages de service                                                                                                    |
| Date: 17/03/2021<br>Heure: 13:35:55                     | Aucun message provenant des services                                                                                                    |
| Déconnexion 🖒                                           | Effectuer une demande d'immatriculation provisoire Effectuer une demande d'immatriculation temporaire Effectuer une déclaration d'acquisition d'un navire d'occasion |
| Accueil                                                 |                                                                                                    |

## 2.2.2 La demande réalisée par le distributeur

Pour effectuer une demande, le distributeur clique sur le bouton « Effectuer une demande d'immatriculation temporaire »

| Herry<br>Again<br>Facernite<br>Facernite | P       | PORTAIL PROFESSIONNEL                              |
|------------------------------------------|---------|----------------------------------------------------|
|                                          | Accueil | Mes demandes Plaisancier Mes navires Mes données   |
| Utilisateur : Vert Emeraude detente      |         | Mes demandes > Immatriculation temporaire          |
| Raison sociale : DISTRIBUTEUR1           |         | Mes demandes                                       |
| Date: 22/03/2021<br>Heure: 16:17:54      |         | Mes demandes en cours                              |
| Déconnexion 🖱                            |         | Aucune demande d'immatriculation en cours.         |
| Accueil                                  |         | Effectuer une demande d'immatriculation temporaire |
| Mes demandes                             |         | Mes demandes terminées                             |
| Immatriculations provisoires             |         | Aucune demande d'immatriculation terminée.         |
| > Immatriculations temporaires           |         |                                                    |
| Acquisitions d'occasions                 |         |                                                    |

<u>Attention</u>: pour les navires soumis à la francisation, une demande doit être réalisée en parallèle auprès des douanes.

L'immatriculation temporaire est accessible pour

- les voiliers
- les navires à moteur

| Informations demande       |                           |
|----------------------------|---------------------------|
| Date de demande *          | 23/03/2021                |
| Informations sur le navire |                           |
| Type de navire *           |                           |
| Marque du navire *         | ٩                         |
| Longueur du navire (m) *   | <br>MOT - NAVIRE À MOTEUR |
| Année de construction *    | VOI - VOILIER             |
| N° WIN                     |                           |

Il y a 3 motifs d'immatriculation temporaire

convoyage pour livraison

Les champs suivants s'affichent

- destination

- pays exportation

| Informations sur l'immatriculation tempora | ire              |                               |          |                                            |              |
|--------------------------------------------|------------------|-------------------------------|----------|--------------------------------------------|--------------|
| Motif                                      | le la demande *  | 03 - CONVOYAGE POUR LIVRAISON |          | Numéro d'immatriculation temporaire *      | Sélectionnez |
| Date de début de l'immatriculation         | on temporaire *  |                               | <b>#</b> | Date fin de l'immatriculation temporaire * |              |
|                                            | ⁰ort de départ * |                               |          | Lieu de mise à Peau \star                  |              |
|                                            | Trajet *         |                               |          | Sortie des eaux territoriales *            |              |
|                                            | Destination      |                               |          | Pays exportation                           | ··· · · ·    |
|                                            |                  |                               |          |                                            |              |

convoyage vers un salon

#### Le champ suivant s'affiche

- destination

| Informations sur l'immatriculation temporaire |                           |                              |   |                                            |                |
|-----------------------------------------------|---------------------------|------------------------------|---|--------------------------------------------|----------------|
|                                               | Motif de la demande *     | 02 - CONVOYAGE VERS UN SALON | Ŧ | Numéro d'immatriculation temporaire *      | Sélectionnez 🔻 |
| Date de début de l'imm                        | atriculation temporaire * |                              |   | Date fin de l'immatriculation temporaire * |                |
|                                               | Port de départ *          |                              |   | Lieu de mise à l'eau *                     |                |
|                                               | Trajet *                  |                              |   | Sortie des eaux territoriales *            |                |
|                                               | Destination               |                              |   |                                            |                |

#### • essai ou démonstration en mer Le champ suivant est grisé

## - sortie des eaux territoriales

| Informations sur l'immatriculation | n temporaire              |                                    |                                            |                |
|------------------------------------|---------------------------|------------------------------------|--------------------------------------------|----------------|
|                                    | Motif de la demande *     | 01 - ESSAI OU DÉMONSTRATION EN MER | Numéro d'immatriculation temporaire *      | Sélectionnez 🔻 |
| Date de début de l'imma            | atriculation temporaire * |                                    | Date fin de l'immatriculation temporaire * |                |
|                                    | Port de départ *          |                                    | Lieu de mise à l'eau *                     |                |
|                                    | Trajet *                  |                                    | Sortie des eaux territoriales              |                |
|                                    | Commentaire               |                                    | courte grisee                              |                |
|                                    |                           |                                    |                                            | ji.            |

#### Les champs à renseigner ne sont pas les mêmes selon le motif choisi.

| Beneral and Iller and the defined to a second second second for a state of a literation of the second second s |                                                                                                    | an de alletane en allte (a anallen anderen stare à des Barride d'Arren admitte                 | and the set of a second second s |
|----------------------------------------------------------------------------------------------------|----------------------------------------------------------------------------------------------------|------------------------------------------------------------------------------------------------|----------------------------------------------------------------------------------------------------|
| bénéficier d'une immatriculation temporaire : des derogations à limm                                                                                                    | iatriculation demnitive peuvent être accordrees pour les navire<br>ventuelles formalités relatives à la francisation auprès des ser | is de plaisance utilises par les entréprisés à des fins de démonstration<br>vices des douanes. | ou d'essai, de convoyage ou de livraison dans l'UE. /( Le fait de                                                                                                    |
| Les immatriculations temporaires d'une durée supérieure à 7 jours                                                                                                    | sont automatiquement soumises à la validation d'un service l                                                                        | local.                                                                                         |                                                                                                    |
|                                                                                                    |                                                                                                    |                                                                                                |                                                                                                    |
| Informations demande                                                                                                    |                                                                                                    |                                                                                                |                                                                                                    |
|                                                                                                    |                                                                                                    | )                                                                                              |                                                                                                    |
| Date de demande *                                                                                                    | 22/03/2021                                                                                                    |                                                                                                |                                                                                                    |
|                                                                                                    |                                                                                                    |                                                                                                |                                                                                                    |
| Informations sur le navire                                                                                                    |                                                                                                    |                                                                                                |                                                                                                    |
|                                                                                                    |                                                                                                    |                                                                                                |                                                                                                    |
| Type de navire *                                                                                                    |                                                                                                    | Catégorie de conception                                                                        |                                                                                                    |
|                                                                                                    |                                                                                                    |                                                                                                |                                                                                                    |
| Marque du havire *                                                                                                    |                                                                                                    | Modele navire *                                                                                |                                                                                                    |
| Longueur du navire (m) *                                                                                                    |                                                                                                    | Puissance totale (kW) *                                                                        |                                                                                                    |
|                                                                                                    |                                                                                                    |                                                                                                |                                                                                                    |
| Année de construction *                                                                                                    |                                                                                                    | Pays de construction *                                                                         | -                                                                                                    |
| N° WIN                                                                                                    |                                                                                                    |                                                                                                |                                                                                                    |
|                                                                                                    |                                                                                                    | 1                                                                                              |                                                                                                    |
|                                                                                                    |                                                                                                    |                                                                                                |                                                                                                    |
| Informations sur l'immatriculation temporaire                                                                                                    |                                                                                                    |                                                                                                |                                                                                                    |
| Metif de la demande *                                                                                                    | <u>ـ</u>                                                                                                    | Numéro d'immetriculation temporaire *                                                          | ▼                                                                                                    |
| Moor de la demande                                                                                                    | -                                                                                                    | Numero a miniaci catación cemporane                                                            | Selectionnez                                                                                                    |
| Date de début de l'immatriculation temporaire *                                                                                                    | ٩                                                                                                    | Date fin de l'immatriculation temporaire *                                                     |                                                                                                    |
| Port do départ *                                                                                                    | *                                                                                                    | Lieu de mire à Peau *                                                                          |                                                                                                    |
| For the depart "                                                                                                    | 03 - CONVOYAGE POUR LIVRAISON                                                                                                    | Lieu de Inise a reau "                                                                         |                                                                                                    |
| Trajet *                                                                                                    | 02 - CONVOYAGE VERS UN SALON                                                                                                    | Sortie des eaux territoriales *                                                                |                                                                                                    |
|                                                                                                    | 01 - ESSAI OU DEMONSTRATION EN MER                                                                                                  |                                                                                                |                                                                                                    |
|                                                                                                    |                                                                                                    |                                                                                                |                                                                                                    |

Si la demande d'immatriculation temporaire est inférieure à 7 jours, la demande est acceptée sans instruction du service.

Si la demande est supérieure est 7 jours, une instruction du service est nécessaire.

#### Demande inférieure à 7 jours

| Informations demande                            |            |                                            |              |         |  |
|-------------------------------------------------|------------|--------------------------------------------|--------------|---------|--|
| Date de demande *                               | 23/03/2021 | ]                                          |              |         |  |
| Informations sur le navire                      |            | demande in<br>jours                        | térieure à 7 |         |  |
| Type de navire *                                |            | atégorie de conception                     |              | ¥       |  |
| Marque du navire *                              |            | ] Modèle navire *                          |              |         |  |
| Longueur du navire (m) *                        |            | Puissance totale (kW) *                    |              |         |  |
| Année de construction *                         |            | Pays de construction *                     |              | Ŧ       |  |
| N <sup>o</sup> WIN                              |            |                                            |              |         |  |
| Informations sur l'Immatriculation temporaire   |            |                                            |              |         |  |
| Motif de la demande *                           |            | Numéro d'immatriculation temporaire *      | Sélectionnez |         |  |
| Date de début de l'immatriculation temporaire * | 23/03/2021 | Date fin de l'immatriculation temporaire * | 25/03/2021   | <b></b> |  |
| Port de départ *                                |            | Lieu de mise à l'eau *                     |              |         |  |

#### Demande supérieure à 7 jours

| Informations demande                            |                                                           |                                            |                         |  |  |  |
|-------------------------------------------------|-----------------------------------------------------------|--------------------------------------------|-------------------------|--|--|--|
| Date de demande *                               | 23/03/2021                                                | Service instructeur                        | DML D'ILLE-ET-VILAINE * |  |  |  |
| Informations sur le navire                      | Informations sur le navire 7 demande supérieure à 7 jours |                                            |                         |  |  |  |
| Type de navire *                                |                                                           | Catégorie de conception                    |                         |  |  |  |
| Marque du navire *                              |                                                           | Modèle navire *                            |                         |  |  |  |
| Longueur du navire (m) *                        |                                                           | Puissance totale (kW) *                    |                         |  |  |  |
| Année de construction *                         |                                                           | Pays de construction *                     |                         |  |  |  |
| N <sup>o</sup> WIN                              |                                                           |                                            |                         |  |  |  |
| Informations sur l'immatriculation temporaire   |                                                           |                                            |                         |  |  |  |
| Motif de la demande *                           |                                                           | Numéro d'immatriculation temporaire *      | Sélectionnez            |  |  |  |
| Date de début de l'immatriculation temporaire * | 23/03/2021                                                | Date fin de l'immatriculation temporaire * | 01/04/2021              |  |  |  |

## 2.2.3 L'instruction par le service

Lorsque le service doit instruire une demande, celle-ci passe au statut « en cours d'instruction »

| Mesidemandes > In                  | matriculation (                                               | lemporaire       |                             |                         |                                       |                       |                       |                        |         |  |
|------------------------------------|---------------------------------------------------------------|------------------|-----------------------------|-------------------------|---------------------------------------|-----------------------|-----------------------|------------------------|---------|--|
| Mes demandes<br>Mes demandes en co | Aes demandes<br>Mes demandes en cours                         |                  |                             |                         |                                       |                       |                       |                        |         |  |
| N° demande 🔓                       | Date de la<br>demande<br>↓₹                                   | Modèle du navire | Motif                       | Date de début <b>11</b> | Date de<br>fin/prolongement <b>l†</b> | Service Instructeur   | Date<br>d'instruction | Etat demande 🎝         | Actions |  |
| IT2124991                          | 23/03/2021                                                    | modele           | CONVOYAGE POUR<br>LIVRAISON | 23/03/2021              | 01/04/2021/                           | DML D'ILLE-ET-VILAINE |                       | EN COURS D'INSTRUCTION | ⊚ ×     |  |
| 1 - 1 / 1<br>Effectuer une dema    | 1-1/1 I<br>Effectuer une demande d'immatriculation temporaire |                  |                             |                         |                                       |                       |                       |                        |         |  |
| Mes demandes term                  | Mes demandes terminées                                        |                  |                             |                         |                                       |                       |                       |                        |         |  |
| Aucune demande d                   | immatriculation                                               | n terminée.      |                             |                         |                                       |                       |                       |                        |         |  |

Le service dispose d'un compteur de demandes sur sa page d'accueil

| PUMA GESTION         Puma Gestion           PUMA Gestion         Accuel Plaisancier Immatriculation Navire Demandes Intervenant                                                                                                    |                                                                                                    |
|----------------------------------------------------------------------------------------------------|----------------------------------------------------------------------------------------------------|
| Utilisateur : DML36-navigation nathalie<br>Profit : Cellule navigation (agent de la<br>fonction publique)     PAGE D'ACCUEIL       Leu: DML 56/A01<br>Date: 2003/0201<br>Heure: 100: 251/2     Messages de service       Déconnexion O     25/02/2021 - REGLEMENTATION       POUR TOUTES QUESTIONS RELATIVES A LA REGLEMENTATION PLAISANCE MERCI D'ECRIRE A :<br>mmp dam agating developpement-durable gouv/tr       Accuell     1 - 1 / 1 | Portall Professionnel         3         Immatriculation(s)         provisor(s)         Acquisition(s) d'occasion(s)         Immatriculation(s)         Portall Plaisancier         0         Napelle(s) question(s) en |

Le service instructeur peut « demander des pièces complémentaires » au distributeur mais cela ne l'empêche pas de valider ou de refuser la demander.

Ainsi, si le distributeur n'envoie jamais le complément, le dossier peut être clôturé.

| Motif de la de                             | mande CONVOYAGE POUR LIVRAIS             | SON |                                  |                   |         |  |  |  |
|--------------------------------------------|------------------------------------------|-----|----------------------------------|-------------------|---------|--|--|--|
| Date de début de l'immatri                 | 23/03/2021                               |     | Date de fin de l'immatriculation | 01/04/2021        | =       |  |  |  |
| Numéro d'immatriculation tem               | poraire W10000                           |     |                                  |                   |         |  |  |  |
| Port de                                    | départ saint-malo                        |     | Lieu de mise à l'eau             | la cale           |         |  |  |  |
| Sortie des eaux terri                      | toriales                                 |     | Pays de destination              | zagreb            |         |  |  |  |
| Pays d'exportation ou de li                | CROATIE                                  |     | Trajet ou zone de navigation     | saint-malo-zagreb |         |  |  |  |
| Comm                                       | entaire                                  |     |                                  |                   |         |  |  |  |
|                                            |                                          |     |                                  |                   |         |  |  |  |
|                                            |                                          |     |                                  |                   |         |  |  |  |
| Pièce(s) justificative(s) de la demande    |                                          |     |                                  |                   |         |  |  |  |
| Intitulé                                   | Nom document                             |     | Date de dépé                     | bt                | Actions |  |  |  |
| dd                                         | modele1.pdf                              |     | 23/03/2021                       |                   | Ŧ       |  |  |  |
|                                            |                                          |     |                                  |                   |         |  |  |  |
| N Retour Valider la demande Refuser la dem | ande Demander des pièces complémentaires |     |                                  |                   |         |  |  |  |

| Motif de la demande                            | CONVOYAGE POUR LIVRAISON            |  |                                  |                   |      |  |  |  |
|------------------------------------------------|-------------------------------------|--|----------------------------------|-------------------|------|--|--|--|
| Date de début de l'immatriculation             | 23/03/2021                          |  | Date de fin de l'immatriculation | 01/04/2021        | 1    |  |  |  |
| Numéro d'immatriculation temporaire            | W10000                              |  |                                  |                   |      |  |  |  |
| Port de départ                                 | saint-malo                          |  | Lieu de mise à l'eau             | la cale           |      |  |  |  |
| Sortie des eaux territoriales                  |                                     |  | Pays de destination              | zagreb            |      |  |  |  |
| Pays d'exportation ou de livraison             | CROATIE                             |  | Trajet ou zone de navigation     | saint-malo-zagreb |      |  |  |  |
| Commentaire                                    |                                     |  |                                  |                   |      |  |  |  |
|                                                |                                     |  |                                  |                   |      |  |  |  |
|                                                |                                     |  |                                  |                   |      |  |  |  |
| Pièce(s) justificative(s) de la demande        |                                     |  |                                  |                   |      |  |  |  |
| Intitulé Nom de                                | cument                              |  | Date de dépe                     | òt Act            | ions |  |  |  |
| dd modele                                      | td modele1.pdf                      |  |                                  | Ŧ                 |      |  |  |  |
|                                                |                                     |  |                                  |                   |      |  |  |  |
| K Retour Valider la demande Refuser la demande | Demander des pièces complémentaires |  |                                  |                   |      |  |  |  |

Si le service instructeur demande un complément, pensez à « modifier » la demande pour apporter les compléments nécessaires.

|   | Mes demandes > Imr  | natriculation t             | emporaire        |                             |                         |                                       |                       |                       |                    |         |
|---|---------------------|-----------------------------|------------------|-----------------------------|-------------------------|---------------------------------------|-----------------------|-----------------------|--------------------|---------|
| M | les demandes        |                             |                  |                             |                         |                                       |                       |                       |                    |         |
|   | Mes demandes en cou | rs                          |                  |                             |                         |                                       |                       |                       |                    |         |
|   | N° demande 🔰        | Date de la<br>demande<br>↓F | Modèle du navire | Motif                       | Date de début <b>l1</b> | Date de<br>fin/prolongement <b>↓↑</b> | Service Instructeur   | Date<br>d'instruction | Etat demande 👫     | Actions |
|   | IT2124991           | 23/03/2021                  | modele           | CONVOYAGE POUR<br>LIVRAISON | 23/03/2021              | 01/04/2021/                           | DML D'ILLE-ET-VILAINE |                       | COMPLÉMENT DEMANDÉ | © 🖸 🗙   |

## 2.2.4 Le prolongement d'une demande d'immatriculation temporaire

Le service instructeur indique dans un commentaire, les compléments à apporter.

| Modification d'une demande d'immatriculation temporaire                                                                                                    |            |                              |                                           |  |  |  |  |  |  |  |
|----------------------------------------------------------------------------------------------------|------------|------------------------------|-------------------------------------------|--|--|--|--|--|--|--|
| Pappel sur Himmatriculation temporaire : das dérogations à limmatriculation définitive peuvent être accordrées pour les navires de plaisance utilisés par les entreprises à des fins de démonstration ou d'essai, de convoyage ou de livraison dans I/UE./I Le fait de bénéficier d'une immatriculation temporaires des deventuelles formalités relatives à la francisation auprès des services des douanes. Les immatriculation temporaires d'une durée supérieure à 7 jours sont automatiquement soumises à la validation d'un service local. |            |                              |                                           |  |  |  |  |  |  |  |
|                                                                                                    |            | 2                            |                                           |  |  |  |  |  |  |  |
| Date de demande *                                                                                                    | 23/03/2021 | Service instructeur          | DML D'ILLE-ET-VILAINE                     |  |  |  |  |  |  |  |
| № demande *                                                                                                    | IT2124991  | Etat de la demande           | COMPLÉMENT DEMANDÉ                        |  |  |  |  |  |  |  |
| Date d'instruction *                                                                                                    |            | Commentaire de l'instructeur | merci de scanner un document plus lisible |  |  |  |  |  |  |  |
|                                                                                                    |            |                              |                                           |  |  |  |  |  |  |  |

La même règle des 7 jours s'applique : si la demande de prolongement est supérieure à 7 jours, la demande sera instruite par le service.

| Informations sur l'immatriculation temporaire   |                               |                                            |            |  |
|-------------------------------------------------|-------------------------------|--------------------------------------------|------------|--|
| Motif de la demande *                           | 03 - CONVOYAGE POUR LIVRAISON | Numéro d'immatriculation temporaire *      | W10000     |  |
| Date de début de l'immatriculation temporaire * | 23/03/2021                    | Date fin de l'immatriculation temporaire * | 01/04/2021 |  |
| Port de départ *                                | saint-malo                    | Lieu de mise à l'eau 🔺                     | la cale    |  |
| Trajet *                                        | saint-malo-zagreb             | Sortie des eaux territoriales *            |            |  |
| Destination                                     | zagreb                        | Pays exportation                           | CROATIE    |  |
| Motif du prolongement *                         | durée du voyage plus long     | Date de prolongement *                     | 10/04/2021 |  |
| Commentaire                                     |                               |                                            |            |  |
|                                                 |                               |                                            |            |  |

Une demande est « terminée » lorsque la date de fin ou la date de fin de prolongement a été dépassée.

## 2.2.5 Demandes acceptées et terminées

Lorsqu'une demande est acceptée, il est possible d'imprimer un certificat

| Me | es demandes           |                             |                  |                             |                 |                                       |                       |                       |                        |         |
|----|-----------------------|-----------------------------|------------------|-----------------------------|-----------------|---------------------------------------|-----------------------|-----------------------|------------------------|---------|
|    | Mes demandes en cours |                             |                  |                             |                 |                                       |                       |                       |                        |         |
|    | N° demande <b>11</b>  | Date de la<br>demande<br>↓₹ | Modèle du navire | Motif                       | Date de début 👫 | Date de<br>fin/prolongement <b>‡†</b> | Service Instructeur   | Date<br>d'instruction | Etat demande <b>J†</b> | Actions |
|    | IT2124991             | 23/03/2021                  | modele           | CONVOYAGE POUR<br>LIVRAISON | 23/03/2021      | 01/04/2021 /                          | DML D'ILLE-ET-VILAINE | 23/03/2021            | ACCEPTÉE               | 🛛 🛃 🗭   |
| 1  | -1/1                  |                             |                  |                             |                 |                                       |                       |                       | 1                      |         |

| MINISTÈRE<br>DE LA MER<br>Libera<br>Ispitie<br>Frateconit                                                                                                    |
|----------------------------------------------------------------------------------------------------|
| Attestation d'immatriculation temporaire<br>pour convoyage ou livraison d'un navire de plaisance                                                                                                    |
| Société : DISTRIBUTEUR1                                                                                                    |
| Numéro d'immatriculation temporaire du navire : W10000                                                                                                    |
| Date d'émission de l'attestation : 23/03/2021                                                                                                    |
| Attestation valable jusqu'au : 01,/04/2021                                                                                                    |
| Port de départ : saint-malo                                                                                                    |
| Destination : zagreb                                                                                                    |
| Pays de destination dans l'UE, si hors France : CROATIE                                                                                                    |
| Marque du navire : marque Modèle : modele                                                                                                    |
| Type : Voilier 🗖 Navire à moteur 🗹                                                                                                    |
| Numéro WN : FRDAL12345A121                                                                                                    |
| Catégorie de conception : B                                                                                                    |
| Longueur du navire *:6 m                                                                                                    |
| Motorisation * : 50 kW                                                                                                    |
| * Pour un navire d'une lorqueur égale ou supérieure à sept mètres et/ou d'une puissance supérieure à 22 che vaux<br>fiscaux, ce document doit être complété par une décision de l'administration des douanes. |

## 2.3 La vente d'un navire d'occasion

## 2.3.1 Schéma du processus général

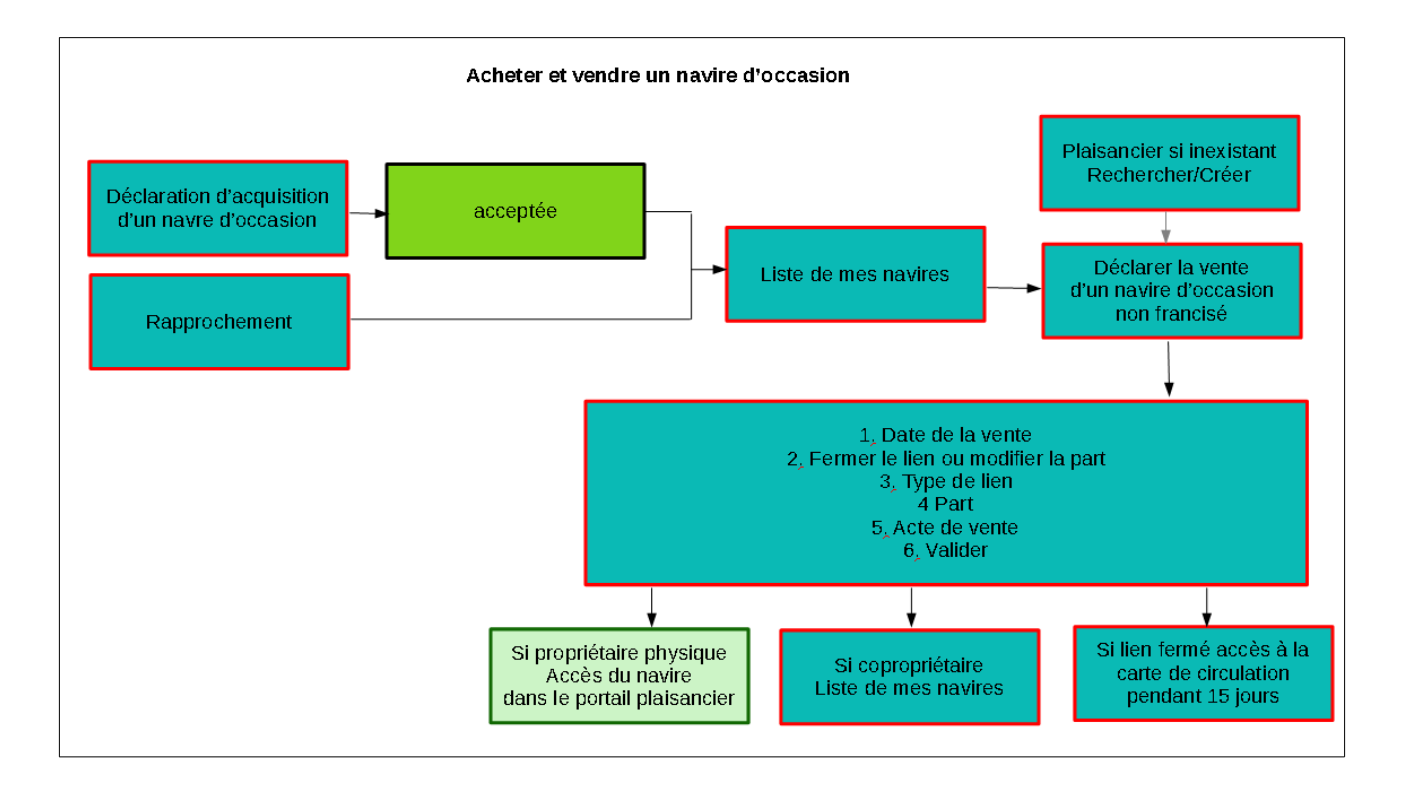

## 2.3.2 Liste des navires

Qu'est-ce qui figure dans ma liste de navires ?

- Les navires acquis d'occasion via le Portail Professionnel
- Les navires dont vous êtes propriétaires avant octobre 2019
- Les navires dont vous êtes copropriétaires

Vous êtes propriétaire d'un navire et celui-ci ne figure pas dans la liste de vos navires ?

Dans le bloc « rapprocher navire », il suffit de saisir le

- numéro du navire

- la date d'acquisition (qui figure sur votre carte de circulation)

- et si ces deux informations ne suffisent pas, vous pouvez renseigner le nom/raison sociale du propriétaire

| Mes navires > Liste de mes navires                                                                                                    |                    |                                                                                                    |          |
|----------------------------------------------------------------------------------------------------|--------------------|----------------------------------------------------------------------------------------------------|----------|
|                                                                                                    |                    |                                                                                                    |          |
| Critères                                                                                                    |                    |                                                                                                    |          |
|                                                                                                    |                    |                                                                                                    |          |
| Numéro du navire                                                                                                    |                    | Nom du navire                                                                                                    |          |
|                                                                                                    |                    |                                                                                                    |          |
| Port d'immatriculation                                                                                                    | Tous               |                                                                                                    |          |
|                                                                                                    |                    |                                                                                                    |          |
| Rechercher 💭 Rêinitialiser                                                                                                    |                    |                                                                                                    |          |
|                                                                                                    |                    |                                                                                                    |          |
| Mes navires                                                                                                    |                    |                                                                                                    |          |
|                                                                                                    |                    |                                                                                                    |          |
| Numéro du navire 🚛                                                                                                    | Nom du pavire 1    | Port d'immatriculation                                                                                                  | Actions  |
|                                                                                                    |                    |                                                                                                    |          |
|                                                                                                    | GAZELLE DES SABLES | AURAY                                                                                                    | €≜       |
|                                                                                                    | GAZELLE DES SABLES | AURAY                                                                                                    | €≜       |
| 1-1/1                                                                                                    | GAZELLE DES SABLES | AURAY                                                                                                    | € ê      |
| 1-1/1                                                                                                    | GAZELLE DES SABLES | AURAY                                                                                                    | € ≜<br>1 |
| 1-1/1                                                                                                    | GAZELLE DES SABLES | AURAY                                                                                                    | € ≜<br>1 |
| 1 - 1 / 1<br>Rapprocher Navire                                                                                                    | GAZELLE DES SABLES | AURAY                                                                                                    | € ≜<br>1 |
| 1 - 1 / 1<br>Rapprocher Navire                                                                                                    | GAZELLE DES SABLES | AURAY                                                                                                    | 6 A      |
| 1 - 1 / 1<br>Rapprocher Navire<br>En renseignant les informations relati                                                                                              | GAZELLE DES SABLES | AURAY<br>er un navire absent de la liste de vos navires et dont vous êtes le propriétaire.                              | € ≜<br>1 |
| 1 - 1 / 1<br>Rapprocher Navire<br>En renseignant les informations relations du payies t                                                                               | GAZELLE DES SABLES | AURAY                                                                                                    | € ≜<br>1 |
| 1 - 1 / 1<br>Rapprocher Navire<br>En renseignant les informations relati<br>Numéro du navire *                                                                        | GAZELLE DES SABLES | AURAY er un navire absent de la liste de vos navires et dont vous êtes le propriétaire. Date d'acquisition *            | ¢ A      |
| 1 - 1 / 1<br>Rapprocher Navire<br>En renseignant les informations relati<br>Numéro du navire *<br>Nom ou raison sociale du ou d'un des                                | GAZELLE DES SABLES | AURAY er un navire absent de la liste de vos navires et dont vous êtes le propriétaire. Date d'acquisition *            | ¢ A      |
| 1 - 1 / 1<br>Rapprocher Navire<br>Ten renseignant les informations relati<br>Numéro du navire *<br>Nom ou raison sociale du ou d'un des<br>propriétaires précédent    | GAZELLE DES SABLES | AURAY er un navire absent de la liste de vos navires et dont vous êtes le propriétaire. Date d'acquisition *            | € A      |
| 1 - 1 / 1<br>Rapprocher Navire<br>The nenseignant les informations relations<br>Numéro du navire *<br>Nom ou raison sociale du ou d'un des<br>propriétaires précédent | GAZELLE DES SABLES | AURAY er un navire absent de la liste de vos navires et dont vous êtes le propriétaire. Date d'acquisition * 03/01/2013 | € ≜<br>1 |

Lorsque le système vous reconnaît comme propriétaire, le navire s'affiche dans la liste.

| POR | TAIL PROFESSIONNEL                                  |                                                                                 |                          |         |
|-----|-----------------------------------------------------|---------------------------------------------------------------------------------|--------------------------|---------|
|     |                                                     |                                                                                 |                          |         |
| Me  | es navires 🗧 Liste de mes navires                   |                                                                                 |                          |         |
| Cri | ritères                                             |                                                                                 |                          |         |
|     | Numéro du navire Le nav Port d'immatriculation Tous | ire a bien été rapproché et est désormais visible dans votre liste des navires. | ire []                   |         |
| Red | chercher 🛛 🗯 Rêinitialiser                          | OK                                                                              |                          |         |
| Me  | es navires                                          |                                                                                 |                          |         |
| N   | luméro du navire 🗜                                  | Nom du navire \downarrow 🕇                                                      | Port d'immatriculation 👫 | Actions |
| -   |                                                     | SAND                                                                            | BOUL OGNE SUR MER        | € 🖨     |
|     |                                                     | GAZELLE DES SABLES                                                              | AURAY                    | € 🚔     |
| 1-3 | 2/2                                                 |                                                                                 |                          |         |

Seuls les navires non francisés disposent de l'icône « Déclarer la vente ».

Si le navire est francisé ou dispose de caractéristiques qui requièrent une francisation (supérieur à 7m par exemple), aucune icône ne s'affiche.

| Mes navires > Liste de mes navires |                          |                                  |         |
|------------------------------------|--------------------------|----------------------------------|---------|
| Critères                           |                          |                                  |         |
| Numéro du navire                   |                          | Nom du navire                    |         |
| Port d'immatriculation Tous        | Ŧ                        |                                  |         |
| Rechercher 💭 Réinitialiser         |                          |                                  |         |
| Mes navires                        |                          |                                  |         |
| Numéro du navire 🎼                 | Nom du navire \downarrow | Port d'immatriculation <b>11</b> | Actions |
| <b>—</b>                           | HOT WIND                 | DUNKERQUE                        |         |
|                                    | SAND                     | BOULOGNE SUR MER                 | €≜      |
| <b>—</b>                           | GAZELLE DES SABLES       | AURAY                            | € 🛔     |
| 1-3/3                              |                          |                                  |         |

### 2.3.3 Vendre un navire d'occasion

ATTENTION : au préalable, il faudra rechercher ou créer un plaisancier via le menu idoine. Il n'existe plus de notion de brouillon de plaisancier. Le service ne validera plus son identité.

Pour vendre un navire d'occasion, cliquer sur le symbole « € ».

| Mes navires > Liste de mes navires |                          |                          |         |  |  |  |  |
|------------------------------------|--------------------------|--------------------------|---------|--|--|--|--|
| Critères                           |                          |                          |         |  |  |  |  |
| Numéro du navire                   |                          | Nom du navire            |         |  |  |  |  |
| Port d'immatriculation             | Tous                     |                          |         |  |  |  |  |
| Rechercher 🗸 Réinitialiser         |                          |                          |         |  |  |  |  |
| Mes navires                        |                          |                          |         |  |  |  |  |
| Numéro du navire 🗜                 | Nom du navire \downarrow | Port d'immatriculation 🕴 | Actions |  |  |  |  |
| 775050                             | HOT WIND                 | DUNKERQUE                |         |  |  |  |  |
| 101544                             | SAND                     | BOULOGNE SUR MER         | e a     |  |  |  |  |
| F87655                             | GAZELLE DES SABLES       | AURAY                    | € ≜     |  |  |  |  |

Si vous n'êtes plus propriétaire (vente du navire à 100%), cliquer sur « fermer le lien» Si vous conservez une partie de la propriété du navire (copropriétaire), cliquer sur le bouton « modifier part ».

| becarer one vente          |                           |                                  |          |                                |                              |
|----------------------------|---------------------------|----------------------------------|----------|--------------------------------|------------------------------|
| Informations sur le navire |                           |                                  |          |                                |                              |
| Nom navire                 | GAZELLE DES SABLES        |                                  |          |                                |                              |
| Numéro de navire           | F87655                    |                                  |          |                                |                              |
| Personnes liées au navire  |                           |                                  |          |                                |                              |
| Date de la vente           |                           | <b>I</b> III                     |          |                                |                              |
| Type de lien Norr          | n prénom / Raison sociale | Date début                       | Date fin | Part de propriété (%)          | Actions                      |
|                            | DISTRIBUTEURI             | 16/03/2021                       |          | 100.0                          | Fermer le lien Modifier part |
| + Ajouter un type de lien  |                           |                                  |          |                                |                              |
| Contact à terre            |                           |                                  |          | Coordonnées du contact à terre |                              |
| Commentaires               |                           |                                  |          |                                |                              |
|                            |                           | .i.                              |          |                                |                              |
| Documents sur le groupe    |                           |                                  |          |                                |                              |
| Intitulé                   | Dép                       | oser                             |          |                                | Actions                      |
|                            |                           | Parcourir Aucun fichiersélection | ıê.      |                                | + Ajouter document           |

#### Cliquer sur le bouton « Ajouter un type de lien » pour rechercher un plaisancier

| Pl                                   | Plaisancier > Gérer personnes > Rechercher                                |                             |                 |               |                       |               |  |  |  |  |
|--------------------------------------|---------------------------------------------------------------------------|-----------------------------|-----------------|---------------|-----------------------|---------------|--|--|--|--|
| Sél                                  | ectionner une personne<br><sup>itères</sup>                               |                             |                 |               |                       |               |  |  |  |  |
|                                      | 🖲 personne physique 🔿 autre (personne morale, collectivité, association,) |                             |                 |               |                       |               |  |  |  |  |
|                                      |                                                                           |                             |                 |               |                       |               |  |  |  |  |
|                                      | Civilité                                                                  | Toutes                      | Nom *           | DUBOIS        |                       | Valeur exacte |  |  |  |  |
|                                      | Prénom                                                                    |                             |                 |               |                       |               |  |  |  |  |
|                                      | Date de naissance                                                         | 24/08/1962                  | Nationalité     | FR - FRANCE   | Ŧ                     |               |  |  |  |  |
| M Retour Q Rechember 🗸 Réinitialiser |                                                                           |                             |                 |               |                       |               |  |  |  |  |
| R                                    | úsultats                                                                  |                             |                 |               |                       |               |  |  |  |  |
| N                                    | om prénom 😂                                                               | Nom de naissance \downarrow | Date de naissan | ce <b>l f</b> | Nationalité <b>11</b> | Actions       |  |  |  |  |
| 1                                    | MME DUBOIS ANGELA                                                         | DUBOIS                      | 24/08/1962      |               | FRANCE                | +             |  |  |  |  |
|                                      |                                                                           |                             |                 |               |                       |               |  |  |  |  |

Il faut ensuite sélectionner son rôle (propriétaire, gestionnaire, loueur, locataire) et indiquer sa part de propriété

Dans le cadre d'une copropriété un gestionnaire est obligatoire. C'est l'interlocuteur privilégié pour l'administration des Affaires Maritimes.

Si le gestionnaire fait partie de la copropriété, il faut le sélectionner 2 fois

1) en tant que propriétaire

2) en tant que gestionnaire

| Mes navires > Vente > Déclarer une vente                                                                           |                              |            |                     |                       |         |  |  |
|----------------------------------------------------------------------------------------------------|------------------------------|------------|---------------------|-----------------------|---------|--|--|
| Déclarer une vente<br>Informations sur le navire                                                                   |                              |            |                     |                       |         |  |  |
| Nom navire<br>Numéro de navire                                                                                     | GAZELLE DES SABLES<br>F87655 |            |                     |                       |         |  |  |
| Personnes liées au navire                                                                                          | Personnes liées au navire    |            |                     |                       |         |  |  |
| Date de la vente                                                                                                   | 23/03/2021                   |            |                     |                       |         |  |  |
| Туре de lien                                                                                                    | Nom prénom / Raison sociale  | Date début | Date fin            | Part de propriété (%) | Actions |  |  |
| PROPRIÉTAIRE                                                                                                    | 2 V DISTRIBUTEURI            | 16/03/2021 | 23/03/2021          |                       |         |  |  |
| PROPRIÉTAIRE                                                                                                    | 2 V DUBOIS ANGELA            | 23/03/2021 |                     | *                     | ×       |  |  |
| CRÉDIT BAILLEUR / LOUEUR<br>CRÉDIT BAILLEUR / LOUEUR<br>CRÉDIT PRENEUR / LOCATAIRE<br>GESTIONNAIRE<br>PROPRIÉTAIRE |                              |            | Coordonnées du cont | act à terre           |         |  |  |

Importer un justificatif (acte de vente, facture) et valider.

#### La mutation est effectuée dès validation.

| IEI     | Mutation terminée                                                                                                    | × |  |
|---------|----------------------------------------------------------------------------------------------------|---|--|
| 5       | La mutation a bien été enregistrée. La carte de circulation est disponible 15j depuis le menu<br>Mes navires vendus. |   |  |
|         | Continue                                                                                                    | r |  |
|         |                                                                                                    |   |  |
| Annuler | r 🛛 Validet la mutation                                                                                              |   |  |

Le plaisancier (s'il est un propriétaire physique) a accès à son navire depuis son portail. <u>https://www.demarches-plaisance.gouv.fr/puma-plaisancier/plaisancier/login</u>